## How to connect the Definitive W Studio Advance sound bar to the Internet

- 1. Open the Google Home app and from (a) the Home screen, tap the (b) Add icon "+".
- 2. Select "Setup device."
- 3. Under (a) "New devices", select (b) "Set up new device."

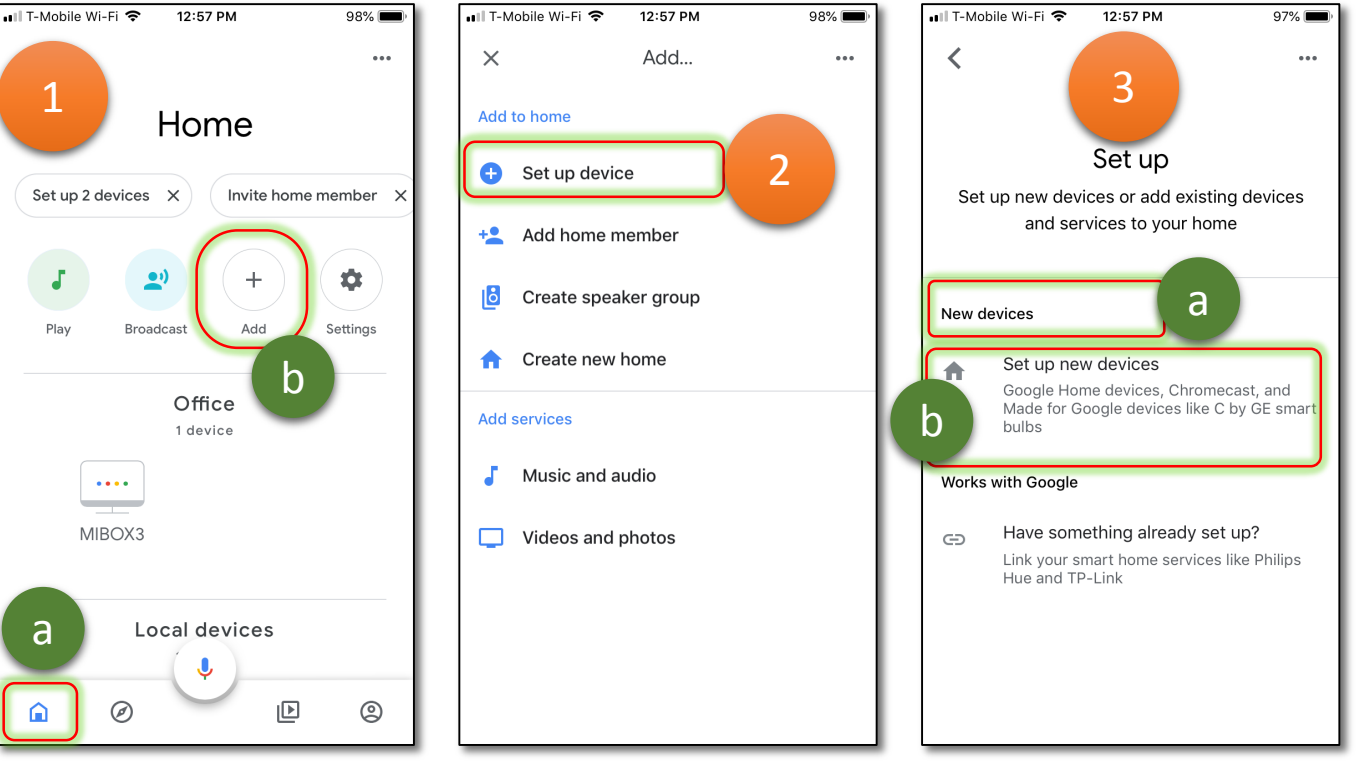

- 4. Select "Home" and click "NEXT."
- Select your device (DT Studio Advance) from the list of devices found and click "NEXT."
   Make sure you're close to the sound bar; when connection is stablished, the sound bar will make a sound.
- 6. Click Yes if you heard the sound from the sound bar.

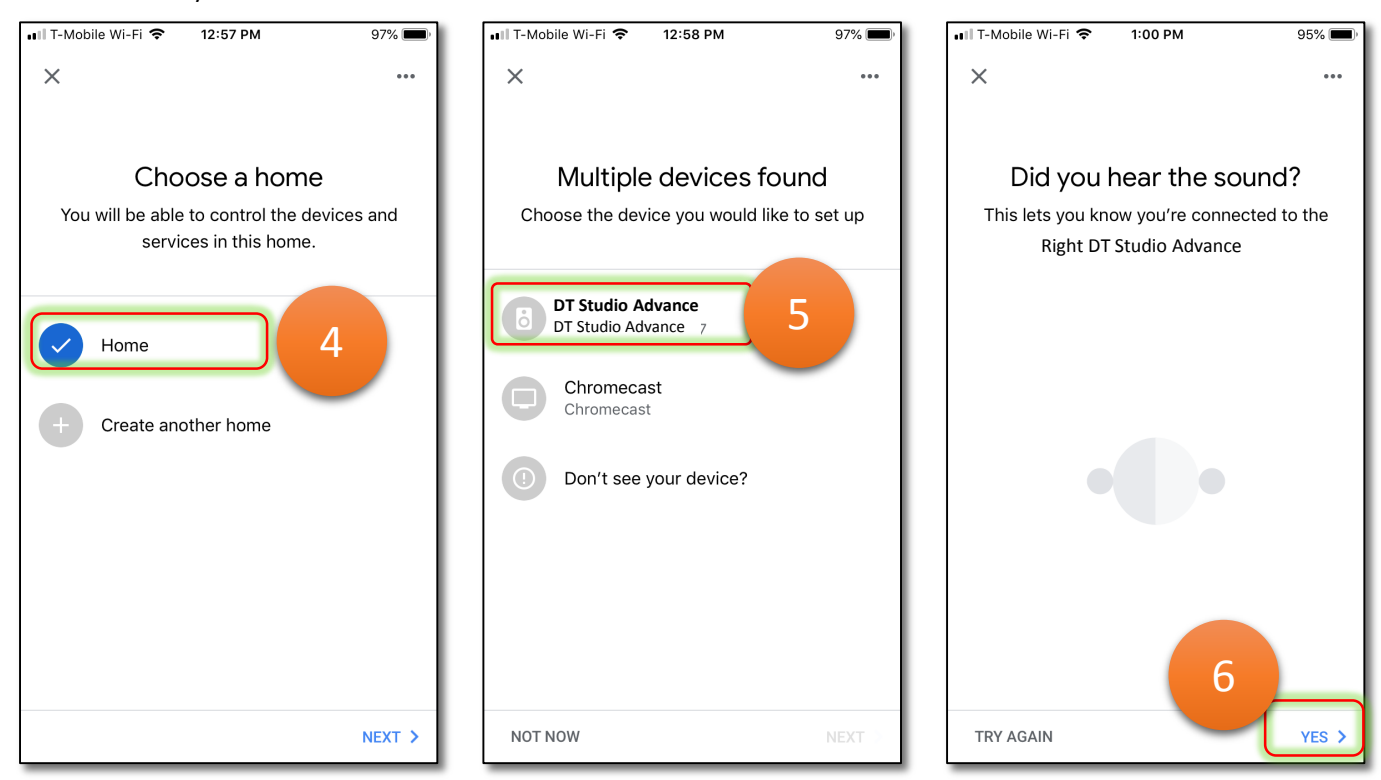

7. Follow the sharing device stats, location selection and name prompts and then click "NEXT."

| ∎II T-Mobile Wi-Fi <b>奈 1:00 PM</b> 95% ■).                                          | •III T-Mobile Wi-Fi 🗢 1:00 PM 95                                                 | 5% ■) II T-Mobile Wi-Fi 🗢 1:01 PM 94% ■) |
|--------------------------------------------------------------------------------------|----------------------------------------------------------------------------------|------------------------------------------|
| × …                                                                                  | ×                                                                                |                                          |
|                                                                                      |                                                                                  |                                          |
| Help Improve DT Studio Advance                                                       | Where is this device?                                                            | Custom room name                         |
| Automatically share device stats and crash reports with Google to improve everyone's | Choose a location for DT Studio Advance.<br>will help you organize your devices. | This Add a custom room name              |
| experience.                                                                          |                                                                                  | Custom room name                         |
| 7                                                                                    | My rooms                                                                         | My Sound Bar ×                           |
|                                                                                      | Office                                                                           | 3/20                                     |
|                                                                                      | Create new                                                                       | NEXT >                                   |
|                                                                                      | Attic                                                                            | "Lab" Labor Labeled                      |
|                                                                                      | Backyard                                                                         | qwertyuiop                               |
|                                                                                      | Basement                                                                         | asdfghjkl                                |
|                                                                                      | Bathroom                                                                         | ☆ z x c v b n m ⊗                        |
| NO THANKS YES, I'M IN >                                                              | NE                                                                               | XT 123                                   |

Choose (a) your Wi-Fi network and enter (b) your password.
 (c) Note: Wi-Fi connection starts now.

| <ul> <li>I T-Mobile Wi-Fi </li> <li>I:01 PM</li> <li>94%</li> <li>B</li> <li>Choose your Wi-Fi network</li> <li>Which Wi-Fi network would you like to use to set up your DT Studio Advance?</li> <li>YOUR WI-FI NETWORK</li> <li>CableWiFi</li> </ul> | III T-Mobile Wi-Fi  III T-Mobile Wi-Fi III T-Mobile Wi-Fi Enter Wi-Fi Password Password Use this Wi-Fi net future devices | 94% The set up | Conne | 1:02 PM<br>93%<br>cting to Wi-Fi |
|----------------------------------------------------------------------------------------------------|----------------------------------------------------------------------------------------------------|----------------|-------|----------------------------------|
| CANCEL NEXT >                                                                                                    | CANCEL                                                                                                    | CONNECT )      |       |                                  |

- 9. Click "CONTINUE" when prompted "Linking your DT Studio Advance."
- 10. Click "NEXT" when the "Almost done!" screen appears and follow the final prompts.

Your sound bar is now connected to the internet.

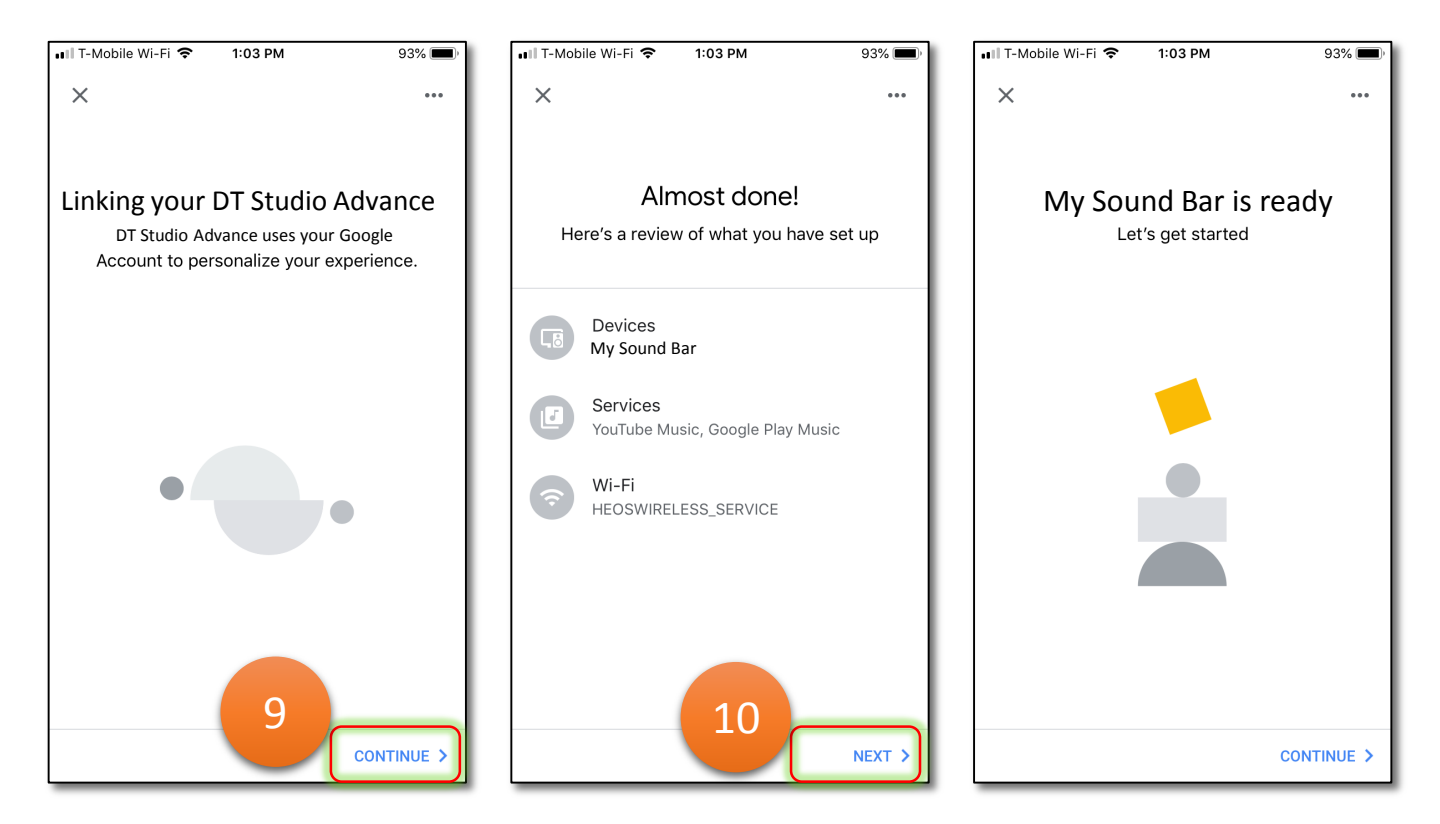